## **CM/ECF Filing Reference Guide**

## Amended Creditor"Matrix" (Fee)

| Step | Action                                                                                                    |
|------|----------------------------------------------------------------------------------------------------|
| 1.   | Select Bankruptcy                                                                                                    |
| 2.   | From the Events list, select Misc                                                                                                    |
| 3.   | Enter the Case Number                                                                                                    |
|      | Select NEXT                                                                                                    |
| 4.   | From the Events list, select Amended Creditor Matrix (Fee)                                                                                                    |
|      | Select NEXT                                                                                                    |
| 5.   | From the party listing either:                                                                                                    |
|      | (A) Select the party filing the document                                                                                                    |
|      | Select NEXT and move on to step 6                                                                                                    |
|      | OR                                                                                                    |
|      | (B) Add/Create New Party                                                                                                    |
|      | Fill in the requested information<br>Select <b>SEARCH</b>                                                                                                    |
|      | If your party is found in the search results, select the name.                                                                                                    |
|      | If your party is not found in the search results, select Create new party.<br>Fill in the requested information – be sure to select the correct "Role."                                                                                                    |
|      | Select SUBMIT                                                                                                    |
|      | From the party listing make a selection.                                                                                                    |
|      | Select NEXT                                                                                                    |
|      | This screen solidifies the attorney/client relationship. You will get the following message:                                                                                                    |
|      | IMPORTANT: The following attorney/party association(s) will be created in this case.<br>De-selecting a party association will result in the filing attorney NOT receiving<br>Notices of Electronic Filing for that party. If this is a joint filing, review the list<br>carefully to ensure that only parties represented by the filing attorney are selected. |
| 6.   | This screen allows you to browse your system to attach the PDF of the amended matrix.                                                                                                    |
|      | <b>NOTE:</b> To verify it is the correct attachment, select the PDF, right click, and select Open with Adobe Acrobat If the document is correct select <b>OPEN</b>                                                                                                    |

|    | • In order to include more documentation choose Yes at Attachments to Document                                                                                                    |
|----|----------------------------------------------------------------------------------------------------|
|    | Select NEXT                                                                                                    |
|    | (1) This screen allows you to browse your system to attach the PDF of any additional documents required for the amended matrix                                                         |
|    | <b>NOTE:</b> To verify it is the correct attachment, select the PDF, right click, and select Open with Adobe Acrobat If the document is the correct document select <b>OPEN</b> .      |
|    | (2) Select a "Category" (optional) and/or fill in the "Description" field. (Here<br>you can choose a description from the category field or type in a description<br>of the document.) |
|    | (3) Choose Add to List – a window will open showing you the document<br>chosen.                                                                                                    |
|    | You can repeat the above steps for each document being included with the amended matrix                                                                                                |
|    | If correct,                                                                                                    |
|    | Select NEXT                                                                                                    |
|    | If incorrect path, choose the document and select Remove from list and return to step (1) herein to add correct document.                                                              |
|    | Select NEXT to move to step 7                                                                                                    |
| 7. | Check the box Add new creditor(s).                                                                                                    |
|    | Select NEXT                                                                                                    |
| 8. | Following the criteria on this screen add as many creditors needed. Addresses must be in the format below.                                                                             |
|    | 1 <sup>st</sup> line – Creditor's name<br>2 <sup>nd</sup> line – Street address<br>Last line – City, State postal abbreviation and zip code                                            |
|    | NOTE: When adding several creditors, you may copy and paste from a word document; however, include a blank line separating each creditor.                                              |
|    | <ul> <li>Creditor Type defaults to creditor.</li> <li>Creditor committee defaults to No.</li> </ul>                                                                                    |
|    | When all additional creditors have been added                                                                                                    |
|    | Select NEXT                                                                                                    |
| 9. | This screen registers the filing fee of \$34                                                                                                    |

|     | Select NEXT                                                                                                    |
|-----|----------------------------------------------------------------------------------------------------|
| 10. | Select NEXT                                                                                                    |
| 11. | This screen serves as the last chance to verify that the Docket Text: <b>Final Text</b> is correct. If correct,                                                                                              |
|     | Select NEXT - the docketing process will be committed.                                                                                                    |
|     | If any changes need to be made use the back navigation arrow to make correction.                                                                                                    |
|     | Retrace actions once correction is made.                                                                                                    |
| 12. | A pop up of the <b>Summary of Current Charges</b> will appear. Select <b>Pay Now</b> to pay the Motion for Relief from Stay fee or select Continue Filing and pay the outstanding fee by the end of the day. |
| 13. | The final screen is the Notice of Electronic Filing screen                                                                                                    |
|     | This screen is your confirmation that the docketing process is complete                                                                                                    |

November 2024